BUFFALO

# TeraStation<sup>™</sup> 3020/TeraStation<sup>™</sup> Essentials Quick Setup Guide

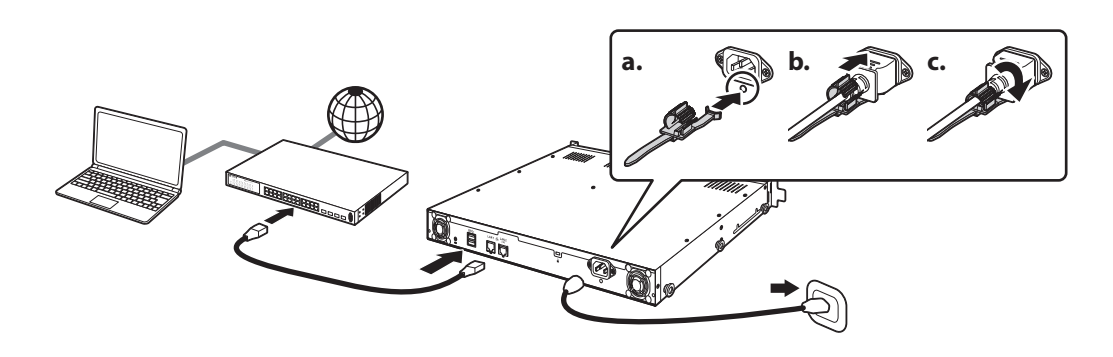

# **EN** Hardware Installation

- 1 Connect the power cable to the TeraStation's power connector and the outlet.
- **2** Connect the Ethernet cable to the LAN port of both the TeraStation and switch. Make sure the Ethernet cable clicks when inserted.
- **3** Turn the TeraStation on. Refer to the "Initial Setup" section below to start configuring the TeraStation.

## DE Hardware-Installation

- 1 Schließen Sie das Netzkabel an den Stromanschluss der TeraStation und an die Steckdose an.
- 2 Schließen Sie das Ethernet-Kabel an den LAN-Anschluss der TeraStation und des Switches an. Stellen Sie sicher, dass das Ethernet-Kabel beim Einstecken hörbar klickt.
- **3** Schalten Sie die TeraStation ein. Schlagen Sie unten im Abschnitt "Ersteinrichtung" nach, um mit der Konfiguration der TeraStation zu beginnen.

# FR Installation du matériel

- 1 Connectez le câble d'alimentation à la fiche d'alimentation de la TeraStation et à la prise de courant.
- 2 Connectez le câble Ethernet aux ports LAN de la TeraStation et du scotch. Vous entendrez un déclic lors que le câble Ethernet est bien branché.
- **3** Allumez la TeraStation. Reportez-vous à la section « Configuration initiale » ci-dessous pour commencer à configurer la TeraStation.

# EN Initial Setup

- 1 Download the NAS Navigator2 software from *https://d.buffalo.jp/TS3420R/*. Your computer must be connected to the Internet to download NAS Navigator2.
- **2** Unzip the downloaded file and double-click *NASNaviInst.exe* in the extracted folder. NAS Navigator2 will be installed.
- **3** Double-click the NAS Navigator2 icon ( ) to open NAS Navigator2. Right-click the TeraStation's icon and click *Open Settings*. Settings will open.
- **4** Step through the wizard to finish initial setup. We recommend that you change the default password. Until it is changed, the default username is "admin" and the password is "password".

After finishing initial setup, your usage environment information, such as the number of shared folders on the TeraStation, will automatically be sent to Buffalo. If you don't want this function, disable update notifications. For more information on this or other functions, refer to the TeraStation's user manual, available from *https://d.buffalo.jp/TS3420R/*.

# DE Ersteinrichtung

- 1 Laden Sie die NAS Navigator2-Software unter https://d.buffalo.jp/TS3420R/ herunter. Ihr Computer muss mit dem Internet verbunden sein, um NAS Navigator2 herunterladen zu können.
- 2 Entpacken Sie die heruntergeladene Datei und doppelklicken Sie im extrahierten Ordner auf [NASNavilnst.exe]. NAS Navigator2 wird installiert.
  3 Doppelklicken Sie auf das NAS Navigator2-Symbol ( ), um NAS Navigator2 zu öffnen. Klicken Sie mit der rechten Maustaste auf das TeraStation-Symbol und klicken Sie auf [Einstellungen öffnen]. Die Einstellungen werden geöffnet.

## IT Installazione Hardware

- 1 Collegare il cavo di alimentazione al connettore di alimentazione della TeraStation e alla presa.
- **2** Collegare il cavo Ethernet alla porta LAN della TeraStation e all'interruttore. Assicurarsi che il cavo Ethernet scatti quando viene inserito.
- **3** Accendere la TeraStation. Fare riferimento alla sezione sottostante "Configurazione iniziale" per iniziare a configurare la TeraStation.

# ES Instalación del hardware

- 1 Conecte el cable de alimentación al conector de alimentación de la TeraStation y a la toma de corriente.
- 2 Conecte el cable Ethernet al puerto LAN de la TeraStation y del conmutador. Asegúrese de que el cable Ethernet haga clic cuando lo enchufe.
- **3** Encienda la TeraStation. Consulte la sección "Configuración inicial" de más adelante para empezar a configurar la TeraStation.

# sv Installation av hårdvara

- 1 Anslut strömkabeln till TeraStationens strömkontakt och uttaget.
- **2** Anslut Ethernet-kabeln till LAN-porten för både TeraStation och strömbrytaren. Kontrollera att du hör ett klick när Ethernet-kabeln ansluts.
- **3** Slå på TeraStation. Se avsnittet "Grundinstallation" nedan för att påbörja konfigurationen av TeraStation.

# FI Laitteen asentaminen

- 1 Liitä virtajohto TeraStationin virtaliittimeen ja pistorasiaan.
- 2 Liitä ethernet-kaapeli sekä TeraStationin että kytkimen LAN-porttiin. Varmista, että ethernet-kaapeli napsahtaa paikoilleen.
- **3** Kytke TeraStation päälle. Aloita TeraStationin määritysten tekeminen alla olevan osion "Alkuasennus" mukaisesti.

## ZH-TW 硬體安裝

1 將電纜線連接到 TeraStation 的電源接頭和插座。

- 2 將乙太網路纜線連接到 TeraStation 和交換器的 LAN 連接埠。插入纜線時,請確認乙太網路 纜線發出「喀嚓」聲。
- 3 開啟 TeraStation。請參閱下方的 "初始設定" 區段,開始設定 TeraStation。
- 4 Suivez les étapes de l'assistant pour terminer la configuration initiale. Il est recommandé de modifier le mot de passe administrateur. Par défaut, le nom d'utilisateur est « admin » et le mot de passe « password ».

Après avoir terminé la configuration initiale, les informations sur votre environnement d'utilisation, telles que le nombre de dossiers partagés sur la TeraStation, seront automatiquement envoyées à Buffalo. Si vous ne le souhaitez pas, désactivez la notification des mises à jour. Pour plus d'informations sur ce sujet ou sur d'autres fonctions, consultez le manuel d'utilisation de la TeraStation, disponible à l'adresse https://d.buffalo.jp/TS3420R/.

# IT Configurazione iniziale

- 1 Scaricare il software NAS Navigator2 da https://d.buffalo.jp/TS3420R/. Il computer deve essere connesso a Internet per scaricare NAS Navigator2.
- **2** Decomprimere il file scaricato e fare doppio click su [NASNaviInst.exe] nella cartella estratta. NAS Navigator2 sarà installato.
- 3 Cliccare due volte sull'icona di NAS Navigator2 ( ) per avviarlo. Cliccare con il tasto destro sull'icona della TeraStation, poi su [Apri Impostazioni]. Si apriranno le Impostazioni.
- 4 Seguire la procedura di configurazione guidata per completare l'installazione iniziale. Si consiglia di cambiare la password di amministratore. Finché non cambiano, il nome utente e la password predefiniti sono, rispettivamente "admin" e "password".

Dopo aver completato la configurazione iniziale, le informazioni sull'ambiente di utilizzo, come il numero di cartelle condivise sulla TeraStation, saranno inviate automaticamente a Buffalo. Se non si desidera questa funzione, disattivare le notifiche degli aggiornamenti. Per maggiori informazioni su questa o su altre funzioni, fare riferimento al manuale utente di TeraStation, disponibile su https://d.buffalo.jp/TS3420R/.

**4** Um das erste Setup zu konfigurieren. Wir empfehlen, das Administratorkennwort zu ändern. Bis es geändert wird, lautet der standardmäßige Benutzername "admin" und das Kennwort "password".

Nach Abschluss der Ersteinrichtung werden Ihre Anwendungsumgebungsinformationen, z. B. die Anzahl an freigegebenen Ordnern auf der TeraStation, automatisch an Buffalo gesendet. Wenn Sie dies nicht möchten, deaktivieren Sie die Aktualisierungsbenachrichtigung. Weitere Informationen zu dieser und anderen Funktionen finden Sie im TeraStation-Benutzerhandbuch unter https://d.buffalo.jp/TS3420R/.

## FR Configuration initiale

- 1 Téléchargez le logiciel NAS Navigator2 sur le site https://d.buffalo.jp/TS3420R/. Votre ordinateur doit être connecté à Internet pour pouvoir télécharger NAS Navigator2.
- 2 Décompressez le fichier téléchargé et double-cliquez sur [NASNavilnst.exe] dans le dossier qui a été extrait. L'installation du logiciel NAS Navigator2 démarrera.
- 3 Double-cliquez sur l'icône NAS Navigator2 ( ) pour lancer NAS Navigator2. Faites un clic droit sur l'icône de la TeraStation et sélectionnez [Ouvrir réglages]. Les Réglages s'ouvrent.

## ES Configuración inicial

- 1 Descargue el software NAS Navigator2 de https://d.buffalo.jp/TS3420R/. Su equipo deberá estar conectado a Internet para descargar NAS Navigator2.
- **2** Descomprima el archivo descargado y haga doble clic en el archivo [NASNavilnst.exe] incluido en la carpeta extraída. Tras esto, se instalará NAS Navigator2.
- **3** Haga doble clic en el icono NAS Navigator2 ( ) para abrirlo. Haga clic con el botón derecho en el icono de la TeraStation y después en [Abrir configuración]. Configuración se abrirá.
- 4 Siga los pasos del asistente para completar la instalación inicial. Se recomienda cambiar la contraseña de administrador. Hasta que se cambie, el nombre de usuario predeterminado será "admin" y la contraseña, "password".

Una vez finalizada la configuración inicial, la información de su entorno de uso, como el número de carpetas compartidas en TeraStation, se enviará automáticamente a Buffalo. Si no desea que se envíe esta información, deshabilite la notificación de actualizaciones. Para obtener más información sobre esta y otras funciones, consulte el manual de usuario de TeraStation, disponible en https://d.buffalo.jp/TS3420R/.

## sv Grundinstallation

- 1 Hämta NAS Navigator2-mjukvaran från https://d.buffalo.jp/TS3420R/. Din dator måste anslutas till Internet för att hämta NAS Navigator2.
- **2** Zippa upp den hämtade filen och dubbelklicka på [NASNavilnst.exe] i den extraherade mappen. NAS Navigator2 installeras.
- **3** Dubbelklicka på ikonen NAS Navigator2 ( ) för att öppna NAS Navigator2. Högerklicka på ikonen TeraStation och klicka sedan på [Öppna Inställningar]. Inställningar öppnas.
- 4 Gå igenom guiden för att slutföra den initiala installationen. Vi rekommenderar att du ändrar administratörslösenordet. Innan den ändras är standardanvändarnamnet "admin" och lösenordet "password".

Efter slutförande av grundinställningarna kommer din information om användningsmiljön, såsom antal delade mappar på TeraStation, automatiskt att skickas till Buffalo. Om du inte vill använda den här funktionen ska du inaktivera uppdateringsmeddelandet. För mer information om detta eller andra funktioner, se bruksanvisningen för TeraStation på adressen https://d.buffalo.jp/TS3420R/.

## FI Alkuasennus

- 1 Lataa NAS Navigator2 -ohjelmisto sivustolta https://d.buffalo.jp/TS3420R/. Tietokoneesi on oltava yhdistettynä internetiin, jotta voit ladata NAS Navigator2 -ohjelmiston.
- **2** Pura ladattu tiedosto ja kaksoisnapsauta tiedostoa [NASNavilnst.exe] puretussa kansiossa. NAS Navigator2 asennetaan.
- **3** Avaa NAS Navigator2 kaksoisnapsauttamalla NAS Navigator2 -kuvaketta ( ). Napsauta hiiren kakkospainikkeella TeraStationin kuvaketta ja napsauta [Avaa asetukset]. Asetukset aukeavat.
- **4** Suorita ohjattu alkuasennus. Suosittelemme, että muutat pääkäyttäjän salasanasi. Ennen sen muuttamista, oletuskäyttäjänimi on "admin" ja salasana on "password".

Ensiasennuksen jälkeen käyttöympäristötiedot, kuten TeraStationin jaettujen kansioiden lukumäärä, lähetetään automaattisesti Buffalolle. Jos et halua käyttää tätä toimintoa, poista päivitysilmoitus käytöstä. Lisää tietoa tästä tai muista toiminnoista on saatavilla TeraStationin käyttöoppaasta verkko-osoitteesta https://d.buffalo.jp/TS3420R/.

## ZH-TW 初始設定

- 1 從 https://d.buffalo.jp/TS3420R/ 下載 NAS Navigator2 軟體。您的電腦必須連接至網際網路以下載 NAS Navigator2。
- 2 解壓縮下載的檔案,然後按兩下解壓縮資料夾中的 [NASNavilnst.exe]。將安裝 NAS Navigator2。
- 3 按兩下 NAS Navigator2 圖示(∅)),開啟 NAS Navigator2。對 TeraStation 圖示按右鍵,並 按一下 [開啟 Web 管理員介面]。Web 管理員介面隨即開啟。
- 4 按照精靈的指示逐步完成初始設定。我們建議您變更管理員密碼。變更密碼前,預設使用者 名稱為「admin」,預設密碼為「password」。

完成初始設定之後,會將您的使用環境資訊(例如,TeraStation 上的共享資料夾數量)自動發送 至 Buffalo。如果您不想要使用此功能,請停用更新通知。如需此功能或其他功能的詳細資訊, 請參閱 TeraStation 的使用者手冊,該手冊可從 https://d.buffalo.jp/TS3420R/ 取得。

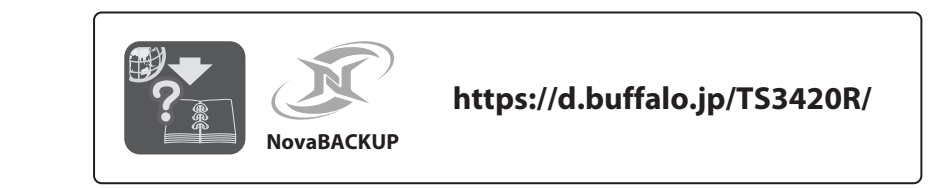

## **EN** Drivers and Manuals

This TeraStation model includes the license for the backup software, NovaBACKUP. Visit the link above to download the installer.

## DE Treiber und Handbücher

Dieses TeraStation-Modell beinhaltet die Lizenz für die Sicherungssoftware NovaBACKUP. Rufen Sie den oben angegebenen Link auf, um das Installationsprogramm herunterzuladen.

#### FR Pilotes et manuels

Ce modèle de TeraStation inclut une licence pour le logiciel de sauvegarde NovaBACKUP. Accédez à l'adresse du lien ci-dessus pour télécharger l'exécutable d'installation.

#### Driver e Manuali

Questo modello di TeraStation include la licenza per il software di backup, NovaBACKUP. Cliccare sul link indicato per scaricare il programma di installazione.

## ES Controladores y manuales

Este modelo de TeraStation incluye la licencia del software de creación de copias de seguridad, NovaBACKUP. Acceda al enlace que aparece arriba para descargar el programa de instalación.

#### sv Drivrutiner och manualer

Med denna modell av TeraStation medföljer licensen för säkerhetskopierad programvara, NovaBACKUP. Besök länken ovan för att hämta hem installationsprogrammet.

#### FI Ohjaimet ja käyttöohjeet

Tämä TeraStation-malli sisältää NovaBACKUP-varmuuskopiointiohjelman lisenssin. Lataa asennusohjelma yllä olevasta linkistä.

## ZH-TW 驅動程式和手冊

本 TeraStation 機型隨附備份軟體 NovaBACKUP 的授權。請造訪上方連結,即可下載安裝程式。